# 用 Travis-CI 生成 Github Pages 博客

目錄

#### Contents

- 關於 Travis-Cl
- 啓用 Travis-CI 自動編譯
- 從 Travis-CI 推往 Github
- 用 Web 編輯並發佈靜態博客

#### 2015年2月21日更新

\_\_\_\_\_上次介紹過 這個博客改換了主題 , 本以爲這個話題 可以告一段落了,沒想到還能繼續寫呢。

寄宿在 Github Pages 上的靜態博客通常有兩種方 案,其一是使用 Jekyll 方式撰寫,這可以利用 Github Pages 原本就有的 Jekyll支持 生成靜態網站。另一種是 在 本地 也就是自己的電腦上生成好,然後把生成的 HTML 網站 push 到 Github Pages ,這種情況下 Github Pages 就完全只是一個靜態頁面宿主環境。

我用 Pelican 生成博客,當然就只能選擇後一種方式 了。這帶來一些不便,比如本地配置 pelican 還是有一點 點複雜的,所以不能隨便找臺電腦就開始寫博客。有的 時候只是想修正一兩個錯別字,這時候必須打開某臺特 定的電腦纔能編輯博客就顯得不太方便了。再比如 pelican 本身雖然是 python 寫的所以跨平臺,但是具體 到博客的配置方面,Windows 環境和 Linux/OSX/Unixlike 環境下還是有些許出入的。還有就是沒有像 wordpress 那樣的基於 web 的編輯環境,在手機上就不 能隨便寫一篇博客發表出來(不知道有沒有勇士嘗試過 在 Android 的 SL4A 環境下的 python 中跑 pelican,還 要配合一個 Android 上的 git 客戶端)。

當然並不是因此就束手無策了,感謝 Travis-CI 提供 Continuous integration 弗的、持续教会、虚辉機環境、通過它会自動生成類

了免費的 持续整合 虛擬機環境, 通過它全自動生成靜 態博客成爲了可能。

## 關於 Travis-Cl

Agile Development Extreme Programming 持续整合 原本是 敏捷開發 或者 極限編程 中提到 的概念,大意就是說在開發的過程中,一旦有微小的變 更,就全自動地 持續 合併到主線中,整合 變更的內容 到發佈版本裏。 這裏的 整合 實際上可以理解為 全自動 測試 加上 生成最終產品。可以看到 持續整合 實際強調 全自動,於是需要有一個服務器不斷地監聽主線開發的 變更內容,一旦有任何變更(可以理解為 git commit) 就自動調用測試和部署腳本。

於是要用持續整合就需要一個整合服務器,幸而 Travis-Cl 對 github 上的公開 repo 提供了免費的整合服 務器虛擬機服務,和 github 的整合非常自然。所以我們 就可以用它提供的虛擬機 爲博客生成靜態網站。

### 啓用 Travis-CI 自動編譯

這一步很簡單,訪問 https://travis-ci.org/ 並用你 的 Github 賬戶登錄,授權它訪問你的賬戶信息就可以 了。然後在 https://travis-ci.org/repositories 裏開啓 需 要編譯的 repo,這樣 Travis-CI 就會監視對這個 repo 的 所有 push 操作,並且對 每個 push 調用測試了。 farseerfc/farseerfc

在 Travis-CI 中開啓對 Github Repo 的持續整合

然後在 repo 的根目錄放一個 .travis.yml 文件描述編譯的步驟。 **暫時** 測試的目的下我寫的

.travis.yml 大概是下面這樣。

```
1
   language: python
2
3
   python:
4
       - "2.7"
5
6
   before install:
7
       - sudo apt-add-repository ppa:ch
ris-lea/node.js -y
8
       - sudo apt-get update
9
       - sudo apt-get install nodejs di
taa doxygen parallel
10
11 install:
12
        - sudo pip install pelican
13
        - sudo pip install jinja2
14
        - sudo pip install babel
15
        - sudo pip install beautifulsoup4
16
       - sudo pip install markdown
17
       - sudo npm install -g less
18
        - wget "http://downloads.sourcef
orge.net/project/plantuml/plantuml.jar?
r=&ts=1424308684&use mirror=jaist" -0 p
```

lantuml.jar - sudo mkdir -p /opt/plantuml 19 20 - sudo cp plantuml.jar /opt/plan tuml 21 - echo "#! /bin/sh" > plantuml 22 - echo 'exec java -jar /opt/plan tuml/plantuml.jar "\$@"' >> plantuml 23 - sudo install -m 755 -D plantum l /usr/bin/plantuml 24 - wget https://bintray.com/artif act/download/byvoid/opencc/opencc-1.0.2 .tar.gz 25 tar xf opencc-1.0.2.tar.gz 26 - cd opencc-1.0.2 && make && sud o make install && cd .. 27 - sudo locale-gen zh CN.UTF-8 28 - sudo locale-gen zh HK.UTF-8 29 - sudo locale-gen en US.UTF-8 30 - sudo locale-gen ja JP.UTF-8 31 32 script: 33 - git clone --depth 1 https://gi thub.com/farseerfc/pelican-plugins plug ins 34 - git clone --depth 1 https://gi thub.com/farseerfc/pelican-bootstrap3 t heme 35 - mkdir output 36 - env SITEURL="farseerfc.me" mak e publish

Travis-CI 提供的虛擬機是比較標準的 Ubuntu 12.04 LTS , 打上了最新的補丁,並且根據你指定的 語言選項 會把相應的解釋器和編譯器升級到最新版(或者指定的 版本)。這裏用 python 語言的配置,所以 python 是 2.7 的最新版並且有 pip 可以直接用。 配置中的 before\_install 和 install 的區別其實不大,其中任何一 個失敗的話算作 build errored 而不是 build fail,而如 果在 script 裏失敗的話算作 build fail。

為了編譯我的模板,還需要比較新的 less.js,所以 添加了 ppa 裝了個最新的 nodejs 並用它裝上了 less。 還從源碼編譯安裝上了最新版的 opencc 1.0.2,因爲 Ubuntu 源裏的 opencc 的版本比較老(0.4),然後 doxygen 作為 opencc 的編譯依賴也裝上了。其它安裝 的東西麼,除了 pelican 之外都是插件們需要的。以及我 還需要生成 4 個語言的 locale 所以調用了 4 次 localegen。由於是比較標準的 Ubuntu 環境,所以基本上編 譯的步驟和在本地 Linux 環境中是一樣的,同樣的這套 配置應該可以直接用於本地 Ubuntu 下編譯我的博客。

寫好 .travis.yml 之後把它 push 到 github ,然 後 travis 這邊就會自動 clone 下來開始編譯。 travis 上 能看到編譯的完整過程和輸出,一切正常的話編譯結束 之後 build 的狀態就會變成 passing ,比如 我的這次的 build 。

# 從 Travis-CI 推往 Github

上面的測試編譯通過了之後,下一步就是讓 travisci 編譯的結果自動推到 Github Pages 並發佈出來。要推 往 Github 自然需要設置 Github 用戶的身份,在本地設 置的時候是把 ssh key 添加到 github 賬戶就可以了,在 編譯細節都通過 github repo 公開了的 travis 上 當然不 能放推送用的私有 key ,所以我們需要另外一種方案傳 遞密碼。

#### Github 上創建 Personal Access Token

| Token description                  |                                      |                    |
|------------------------------------|--------------------------------------|--------------------|
| travis blog push                   |                                      |                    |
| What's this token for?             |                                      |                    |
| Select scopes                      |                                      |                    |
| Scopes limit access for personal t | okens. Read more about OAuth scopes. | 1 N N              |
| 🔲 repo 🛈                           | 🔲 repo:status 🛈                      | repo_deployment ③  |
| 🗹 public_repo 🛈                    | delete_repo ()                       | user 🛈             |
| user:email 🛈                       | user:follow 🛈                        | admin:org ③        |
| write:org ()                       | read:org ③                           | admin:public_key ③ |
| write:public_key 🛈                 | read:public_key ③                    | admin:repo_hook 🛈  |
| write:repo_hook 🛈                  | read:repo_hook ③                     | admin:org_hook ()  |
| 🔲 gist 🛈                           | notifications ()                     |                    |
| Generate token                     |                                      |                    |

好在 Github 支持通過 Personal Access Token 的方 式驗證,這個和 App Token 一樣可以隨時吊銷,同時完 全是個人創建的。另一方面 Travis-CI 支持加密一些私密 數據,通過環境變量的方式傳遞給編譯腳本,避免公開 密碼這樣的關鍵數據。

首先創建一個 Personal Access Token ,這裏需要 勾選一些給這個 Token 的權限,我只給予了最小的 public\_repo 權限,如側邊裏的圖。 生成之後會得到一 長串 Token 的散列碼。

如果你不能使用 travis 命令

#### 2015年2月21日更新

使用 travis encrypt 命令來加密重要數據 最方便,不過如果有任何原因, 比如 ruby 版本太 低或者安裝不方便之類的,那麼不用擔心,我們直 接通過 travis api 也能加密數據。

第一步用這個命令得到你的repo的 pubkey:

1 curl -H "Accept: application/vnd .travis-ci.2+json" https://api.trav is-ci.org/repos/<github-id/repo>/ke y | python2 -m json.tool | grep key | sed 's/.\*"key": "\(.\*\)"/\1/' | xargs -0 echo -en | sed 's/ RSA//' > travis.pem 其中的 <github-id/repo> 替換成 github 上的 用戶名/repo名,比如我的是 farseerfc/farseer。 travis api 獲得的結果是一個 json,所以還用 python 的 json 模塊處理了一下,然後把其中包含 key 的行用 grep 提取出來,用 sed 匹配出 key 的字符串本身,然後 xargs -0 echo -en 解釋掉 轉義字符,然後刪掉其中的 "<空格>RSA" 幾個字

(否則 openssl 不能讀),最後保存在名爲 travis.pem 的文件裏。

有了 pubkey 之後用 openssl 加密我們需要加 密的東西並用 base64 編碼:

1 echo -n 'GIT\_NAME="Jiachen Yang" GIT\_EMAIL=farseerfc@gmail.com GH\_T OKEN=<Personal Access Token>' | ope nssl rsautl -encrypt -pubin -inkey travis.pem | base64 -w0

替換了相應的身份信息和token之後,這行得到 的結果就是 secure 裏要寫的加密過的內容。

然後我們需要 travis 命令來加密這個 token , archlinux 用戶可以安裝 aur/ruby-travis ,其它用 戶可以用 gems 安裝:

1 \$ gem install travis

裝好之後,在設定了 Travis-CI 的 repo 的目錄中執 行一下 travis status , 命令會指導你登錄 Travis-CI 並驗證 repo 。正常的話會顯示最新的 build 狀態。 然後 同樣在這個 repo 目錄下執行:

1 \$ travis encrypt 'GIT\_NAME="Jiachen Yang" GIT\_EMAIL=farseerfc@gmail.com GH\_ TOKEN=<Personal Access Token>'

當然上面一行裏的相應信息替換爲個人的信息,作 爲這個命令的執行結果會得到另一長串散列碼, 把這串 散列寫入剛纔的 .travis.yml 文件:

1 env: 2 - secure: "long secure base64 st ring"

有了這段聲明之後, Travis-Cl 就會在每次編譯之 前,設置上面加密的環境變量。 然後在編譯腳本中利用 這些環境變量來生成博客:

1 script: 2 - git config --global user.email "\$GIT EMAIL" 3 - git config --global user.name "\$GIT NAME" - git config --global push.defau 4 lt simple - git clone --depth 1 https://gi 5 thub.com/farseerfc/pelican-plugins plug ins 6 - git clone --depth 1 https://gi thub.com/farseerfc/pelican-bootstrap3 t heme 7 - git clone --depth 1 https://\$G H TOKEN@github.com/farseerfc/farseerfc. github.io output 8 env SITEURL="farseerfc.me" mak e publish 9 10 after success: 11 - cd output 12 - git add -A . - git commit -m "update from tra 13 vis" - git push -- guiet 14

這裏要注意最後 git push 的時候一定要加上 --quiet ,因爲默認不加的時候會把 代入了 \$GH\_TOKEN 的 URL 顯示出來,從而上面的加密工 作就前功盡棄了……

根據 travis 的文檔 , after\_success 裏寫的步驟只 有在 script 裏的全都完全無錯執行完之後纔會執行,這 正是我們 push 的條件。目前 after\_success 的成功與否 不會影響到 build 的狀態。 具體我用的配置見 這裏的最 新版 。 在我的 make github 中 調用了 git push 命 令,從而執行了 make github 之後就會自動部署到 github 上。

### 用 Web 編輯並發佈靜態博 客

經過以上設置之後,一切正常的話,每次對主 repo 推送更新的同時, Travis-CI 就會自動 拉來更新然後編譯 並發佈了。可以放置這樣的圖標 build passing 在項目的 Readme.md 中顯示編譯狀態。

這樣設置之後的另一個好處就在於可以利用 Github 的 Web 界面編輯文章內容。在 Github 裏 編輯和保存之 後會自動作為一個 commit 提交,所以也會觸發 Travis-CI 的自動編譯。

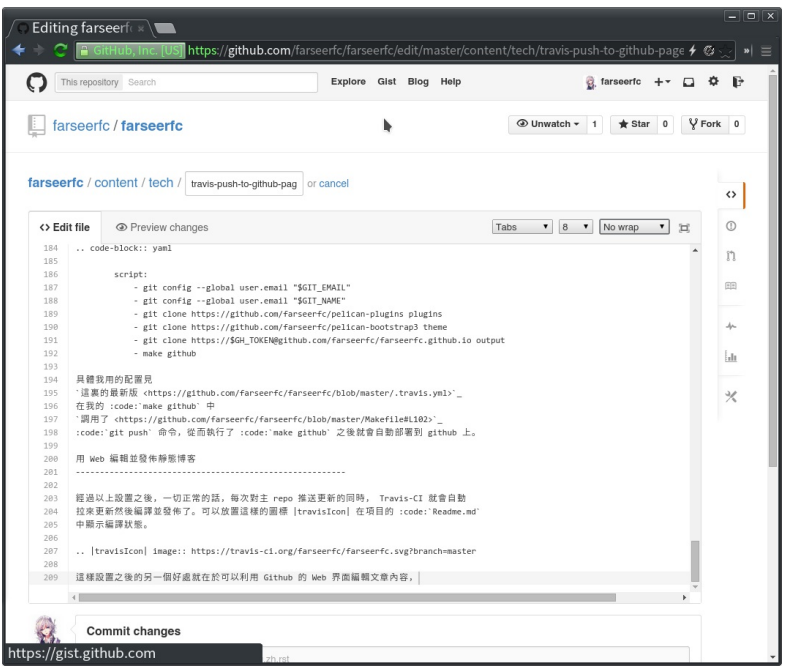

在 Github 的 Web 界面中直接編輯文章內容

以及雖然目前還沒有好用的 Github 的手機客戶端, 不過直接用 Android/iPhone 的瀏覽器登錄 github 並編 輯文章的可用性也還不錯,所以同樣的方式也可以直接 在手機上發佈博文了。

That is all, happy blogging ~